# **EPSON** EPSON STYLUS CX6400 Instalace

#### Upozornění a poznámky

**Upozornění** je nutno respektovat, aby nedošlo k poškození zařízení

Poznámky obsahují důležité informace a užitečné tipy pro práci s tímto zařízením

## Vybalení

Zkontrolujte, zda balení obsahuje následující nepoškozené součásti.

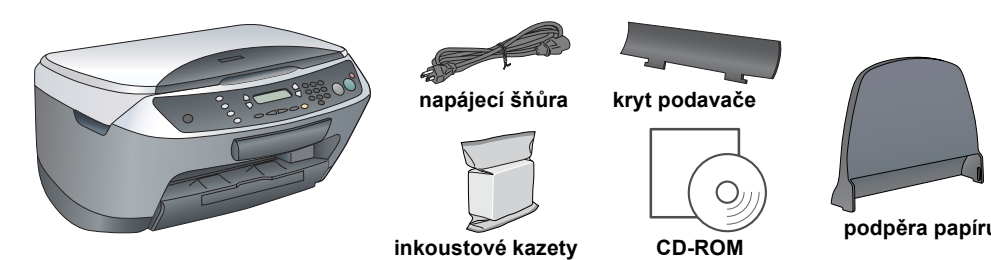

Obsah balení není ve všech oblastech stejný.

V některých zemích může být napájecí šňůra dodána již zapojená.

## Odstranění pásek

Odstraňte všechny pásky a ochranný materiál podle pokynů na letáku s upozorněním. Z inkoustové kazetv musí být odstraněn veškerý ochranný materiál.

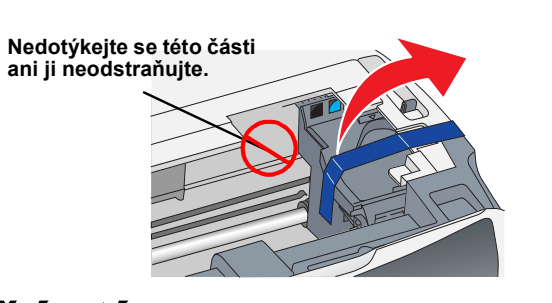

CZ4047331-00

## Nasazení součástí

- Připevněte podpěru papíru.
- 2. Do dvou otvorů v přední části podpěry papíru vsuňte kryt podavače.

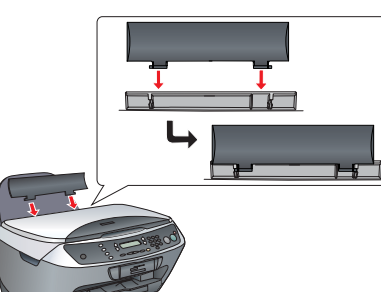

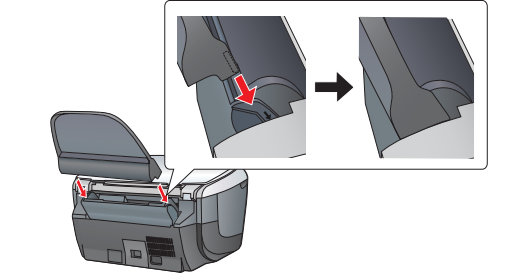

Kryt podavače slouží k tomu, aby se předměty položené na krytu dokumentů nedostaly do tohoto zařízení

## 4 Zapnutí

Poznámka.

Zapojte napájecí šňůru a zapněte produkt stisknutím tlačítka 🖰 Ôn.

jinak nebude možné nainstalovat softwar

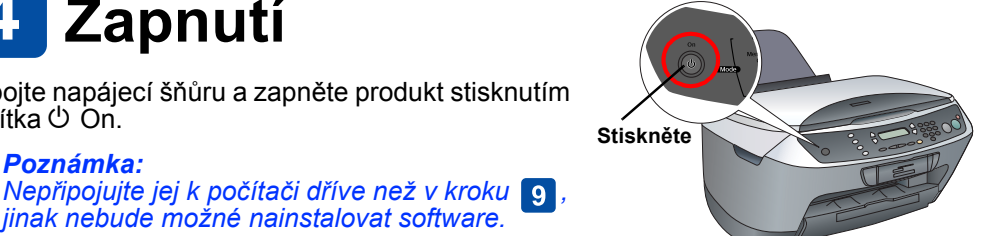

### **5** Instalace inkoustových kazet

- Otevřete jednotku skeneru.
- 2. Čtvřikrát nebo pětkrát inkoustovou kazetu protřepte a poté ji vyjměte z balení

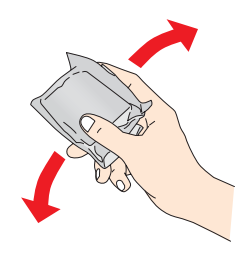

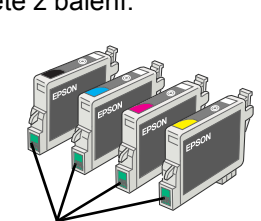

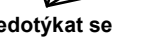

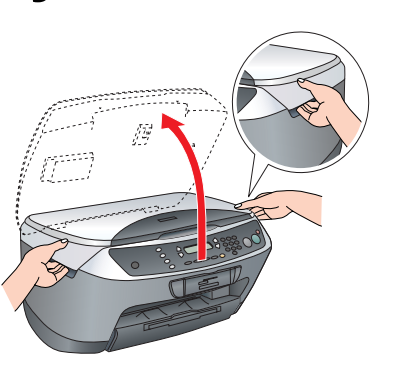

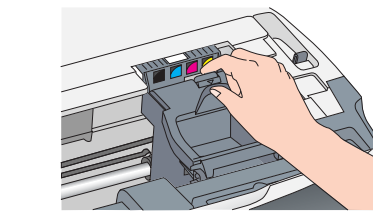

Umístěte všechny kazety do příslušných držáků. Zatlačte kazetu dolů, dokud nezaklapne na místo. Poznámka:

Nainstalujte všechny inkoustové kazety. Zařízení nepracuje, pokud nejsou řádně nainstalovány všechny kazety.

Zavřete kryt kazet.

3. Otevřete kryt kazet.

Sklopte jednotku skeneru. 6. Spustí se zavádění inkoustu, jehož provedení trvá přibližně dvě minuty

Initial charse... (První zavedení) se zobrazí na displeji a zařízení Stylus CX vydává mechanické zvuky. To je normální.

- **Upozornění**: Během procesu zavádění inkoustu nikdy nevypínejte napájení.
  - Dokud zavádění inkoustu neskončí, nevkládejte papír.

#### Výběr jazyka 0

- Stiskněte opakovaně tlačítko Setup a tlačítko A, dokud se na displeji nezobrazí položka 7.Lansuases (Jazyky), a stiskněte tlačítko Color
- Stisknutím tlačítka D vyberte jazyk.
- Stiskněte tlačítko OK Položky nabídky se zobrazí ve vybraném jazyce.

### Vkládání papíru

1. Vysuňte nástavec výstupního zásobníku.

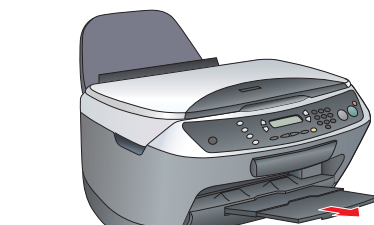

- Posuňte kryt podavače směrem k sobě
- 3. Vysuňte vodítko okraje.

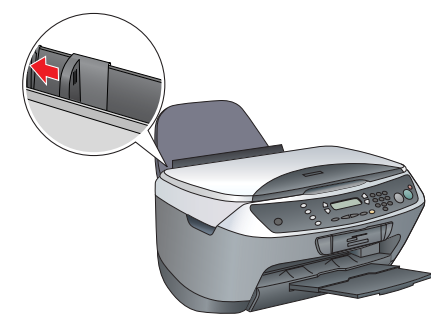

- Vložte stoh papíru tak, aby se opíral o pravou stranu podavače a přisuňte vodítko okraje k papíru
- 5. Posuňte kryt podavače zpět.

Nyní je vše připraveno k použití produktu jako samostatného zařízení. Návod k vytisknutí zkušební kopie naleznete v další části. Pokud chcete nainstalovat software, podívejte se na část "Připojení k počítači" v tomto listu.

### 8 Kopírování

1. Položte dokument na desku dokumentu

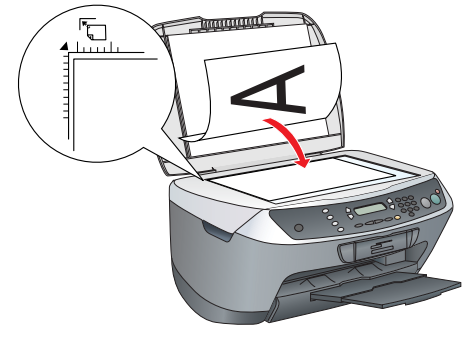

2. Stisknutím tlačítka Copy Mode aktivujte režim kopírování.

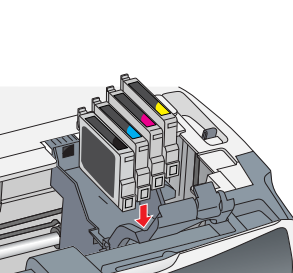

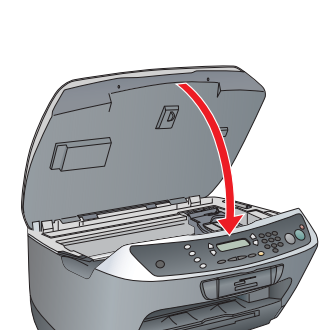

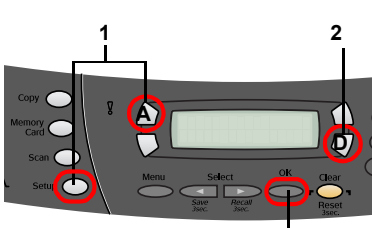

- 2. Vypněte všechny antivirové programy a klepněte na tlačítko Continue (Pokračovat). 3. Přečtěte si licenční smlouvu. Souhlasíte-li s podmínkami, klepněte na položku Agree (Souhlasím).
- 5.

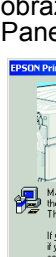

v tomto listu.

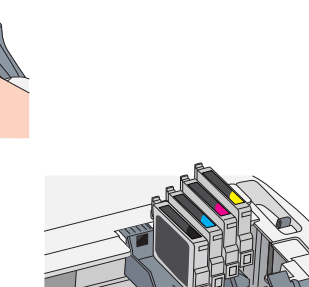

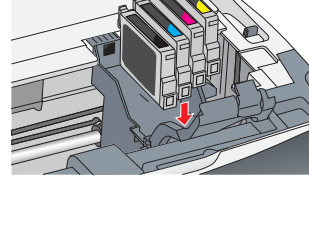

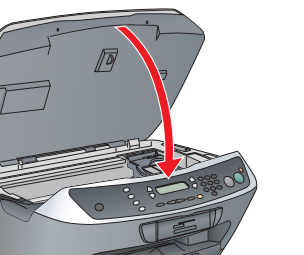

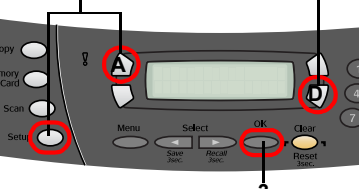

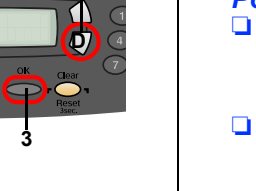

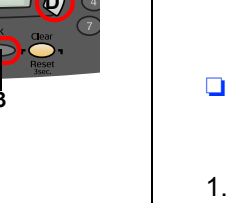

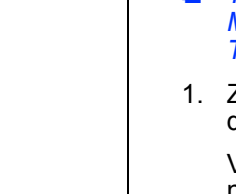

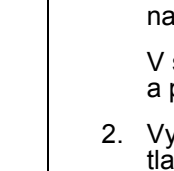

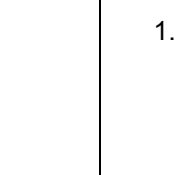

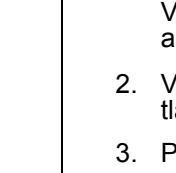

3. Stisknutím číselných tlačítek nastavte počet kopií.

stupních šedé, nebo tlačítko & Color, pokud chcete kopírovat barevně.

Zařízení Stylus CX začne kopírovat.

#### Upozornění

Během skenování nebo kopírování neotevírejte jednotku skeneru. V opačném případě hrozí poškození zařízení.

Zařízení Stylus CX má více funkcí kopírování. Další informace naleznete v části "Funkce" v tomto listu nebo v příručce Základní operace. Chcete-li tento produkt používat s počítačem, projděte si další krok.

### 9 Připojení k počítači

Stisknutím tlačítka napájení <sup>()</sup> On vypněte Stiskněte zařízení Stylus CX.

2. Vyjměte kabel USB z balení a připojte jej k počítači

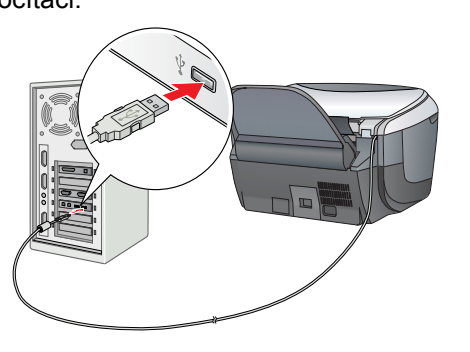

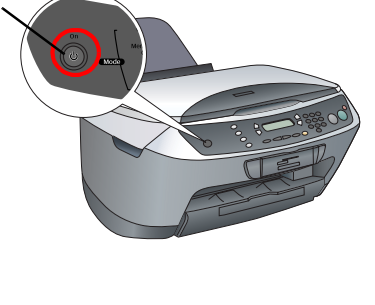

### 10 Instalace softwaru

#### Poznámka

Pokud je na disku CD uvedeno "Multilingual CD", musíte nejprve nainstalovat anglický software z anglického disku CD. Dále z disku Multilingual CD nainstalujte doplněk pro zvolený jazyk.

Tento software nepodporuje systém souborů UNIX File System (UFS) pro Mac OS X. Instalujte software na disk nebo oddíl, který nepoužívá systém UFS. Toto zařízení nepodporuje prostředí Classic systému Max OS X.

1. Zařízení Stylus CX musí být připojeno a vypnuto. Vložte

- do jednotky disk CD se softwarem. V systémech Mac OS 8.6 až 9.X poklepejte na ikonu 🛞
- na CD se softwarem. V svstému Mac OS X otevřete složku 📁 Mac OS X
- a póklepejte na ikonu 🚯
- 4. Klepněte na tlačítko Install (Instalovat) a
  - postupujte podle pokynů na obrazovce.
- Jakmile se objeví tato obrazovka, zapněte zařízení Stylus CX a počkejte, dokud obrazovka nezmizí. Dále postupujte podle pokynů na obrazovce. Instalace aplikace EPSON Smart Panel probíhá v několika krocích.

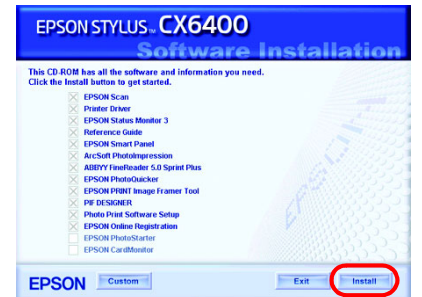

6. Na poslední obrazovce klepněte na tlačítko Exit (Konec) nebo Restart Now Restartovat nyní) a vyjměte disk CD-ROM

Pokud používáte systém Windows, zařízení je připraveno ke skenování a tisku. Pokyny naleznete v části "Funkce" nebo "Další informace" v tomto listu. Pokud používáte systém Macintosh, podívejte se na další část s informacemi

o nastaveni zařízení Stylus CX jako tiskárny.

### Systém Mac OS 8.6 až 9.X

1. Z nabídky Apple otevřete okno Chooser (Připojení) 2. Vyberte položku CX6400 a port USB a zavřete okno Chooser (Připojení).

## AppleShare Setup... Background Printing: AppleTalk O Inactive

### Systém Mac OS X

Otevřete složku Applications (Aplikace) na pevném Utilities (Nástroje) a poklepejte na ikonu – Print Center

2. V dialogovém okně Printer List (Seznam tiskáren) klepn (Přidat tiskárnu).

3. V rozevírací nabídce Page Setup (Vzhled stránky) vyberte položku EPSON USB a klepněte na CX6400. Nakonec klepněte na tlačítko Add (Přidat).

Zkontrolujte, zda Printer List (Seznam tiskáren) obsahuje možnosti tiskárny (týkající se okrajů) a klepněte na tlačítko Close (Zavřít).

Nyní jste připraveni ke skenování a tisku. Pokyny naleznete v části "Funkce" nebo "Další informace"

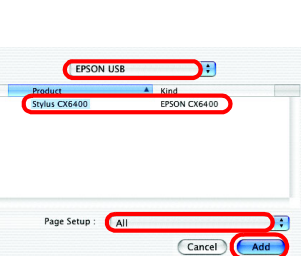

### Funkce

#### Tlačítka okolo displeje

#### Čtvři tlačítka okolo displeje umožňují rychle provádět nastavení. Stačí stisknout tlačítko u nastavení, které chcete použít, a přesunete se k dostupným volbám.

### Kopírování

Standard

Kopírovat lze mnoha způsoby

(Standardní)

BorderFree (Bez okrajů)

Repeat (Opakovat)

6 6 6 6

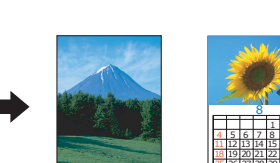

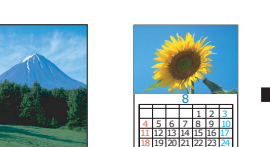

Small Margin

(Malý okraj)

Poster (Plakát)

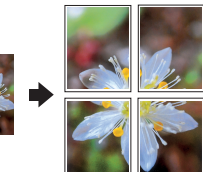

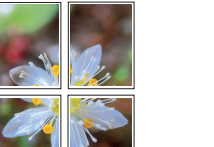

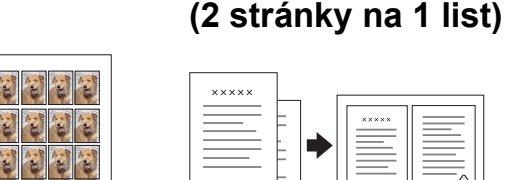

2-up

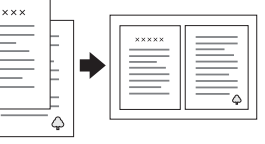

100% ⇔ 75% ⇔ 46%

### Použití paměťové karty

Vestavěná zásuvka na paměťové karty umožňuje následující operace:

- přímý tisk z paměťové karty (viz příručku Základní operace),
- skenování a ukládání obrazu přímo na paměťovou kartu (viz příručku Základní operace).
- přenos dat uložených na paměťové kartě do počítače (viz příručku Základní operace).

#### Tisk

Můžete tisknout data, fotografie, pohlednice a plakáty z počítače.

Před použitím této funkce musíte připojit zařízení Stylus CX k počítači s nainstalovaným tiskovým softwarem EPSON. Pokyny k instalaci ovladače tiskárny EPSON najdete v části "Instalace softwaru" na tomto listu.

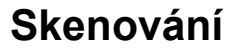

Můžete skenovat dokumenty, fotografie a jiný materiál do elektronického formátu pro počítač a následně naskenované obrazy použít pro

softwarem EPSON Scan a EPSON Smart Panel.

EPSON Smart Panel najdete v části "Instalace softwaru" na tomto listu

#### **EPSON Smart Panel**

Jde o středisko kopírování zařízení Stylus CX při jeho využití iako skeneru. Používá se pro kopírování, vytváření elektronické pošty, skenování, tisku, faxování nebo při funkci OCR (optické rozpoznávání znaků).

### Další informace

#### Začínáme

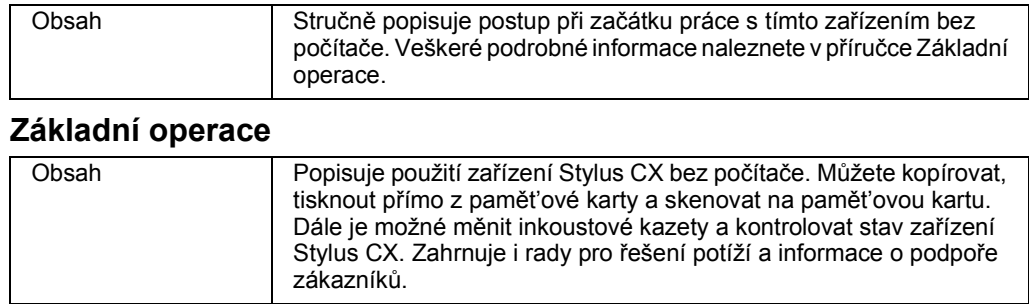

| Způsob otevření | Poklepejte na ikonu ESCX6400 Basic Operation Guide (Základní příručka) na pracovní ploše nebo přejděte do složky s vaším jazykem na disku Multilingual CD a poklepejte na ikonu Copy Guide. |
|-----------------|----------------------------------------------------------------------------------------------------|

#### Referenční příručka

Způsob otevření

| •               |                                                                                                    |
|-----------------|----------------------------------------------------------------------------------------------------|
| Obsah           | Obsahuje základní informace o tisku a skenování. Dále obsahuje rady<br>pro údržbu a řešení potíží a informace o technické podpoře a podpoře<br>zákazníků. |
| Způsob otevření | Poklepejte na ikonu ESCX6400 Reference Guide (Referenční<br>příručka) na pracovní ploše.                                                                  |
| Nápověda        |                                                                                                    |
| Obsah           | Obsahuje podrobné informace o ovladači tiskárny a nástroji<br>EPSON Scan.                                                                                 |

Viz část "Získávání informací" v Referenční příručce

Copyright © 2003 SEIKO EPSON CORPORATION, Nagano, Japonsko

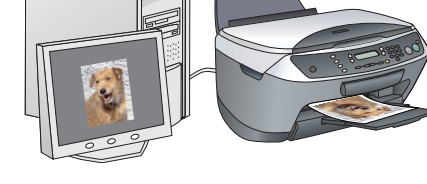

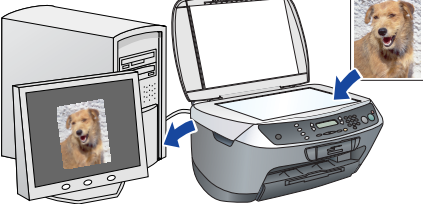

stránky.

Pokyny k instalaci aplikace EPSON Scan a

blahopřání, elektronickou poštu a webové

Před použitím funkce skenování musíte připojit zařízení Stylus CX k počítači s nainstalovaným

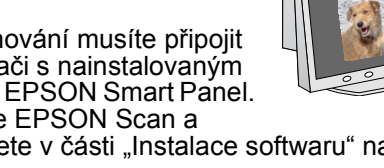

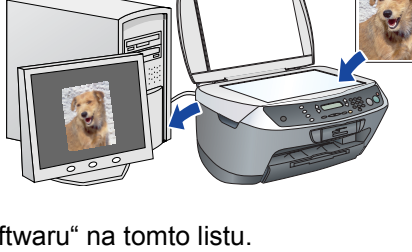

2

| disku, poté<br>r (Tiskové st | složku 📁<br>ředisko). |
|------------------------------|-----------------------|
| ěto na tlačít                | ka Add Drintar        |
|                              | KU AUU FIIIILEI       |
|                              |                       |
|                              |                       |
|                              |                       |
| EPSON USE                    |                       |
| EPSON USE                    | kind                  |

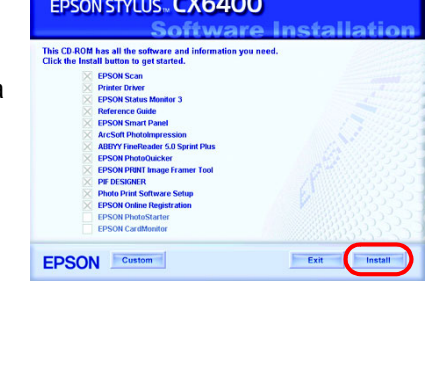